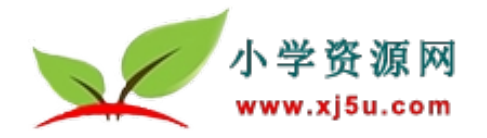

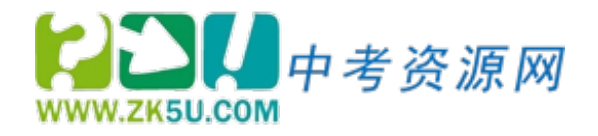

## 小学资源网 中考资源网

# 校园通使用说明

# 校园通账号如何登陆?

### 一、进入小学资源网或中考资源网

方法一:在百度中输入**小学资源网**或中考资源网关键词进行搜索, 点击小学资源网或中考资源网进入官网。

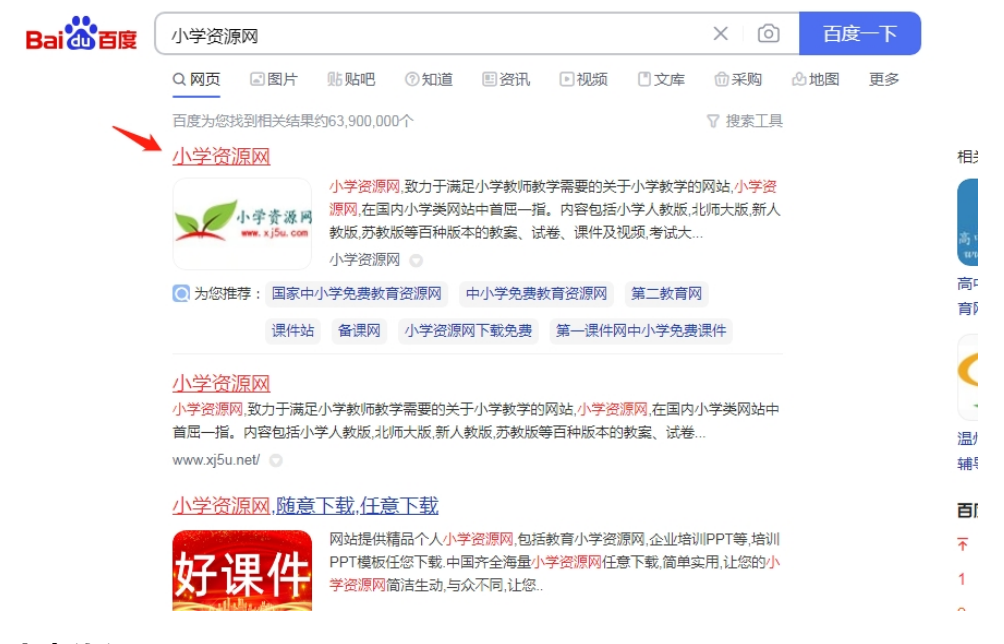

#### 中考资源网

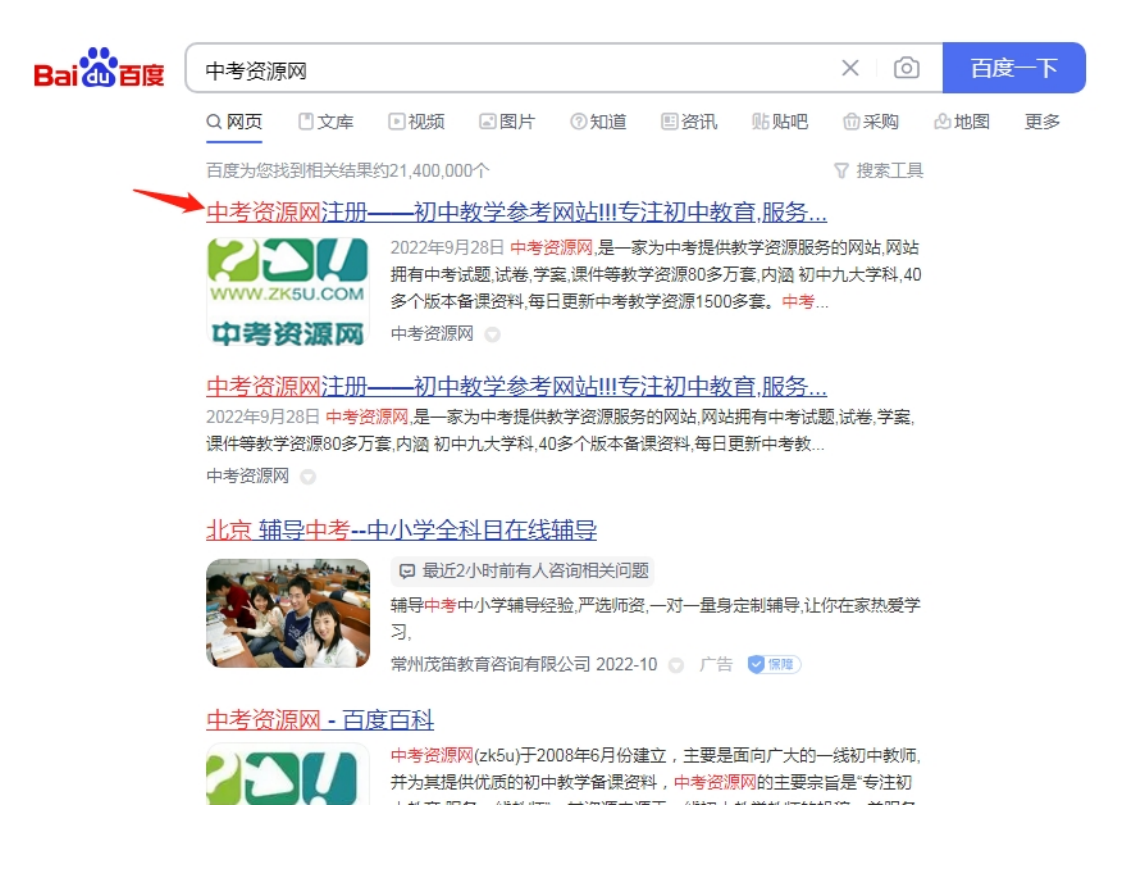

### 方法二: 直接在浏览器地址输入小学资源网网址: www.xj5u.com 或

中考资源网网址: www.zk5u.com

|                 | × +                                                                               |                                     |                                 |            |          |                          |                                    |                                                                          | Υ –     | o ×        |
|-----------------|-----------------------------------------------------------------------------------|-------------------------------------|---------------------------------|------------|----------|--------------------------|------------------------------------|--------------------------------------------------------------------------|---------|------------|
|                 |                                                                                   | om/                                 |                                 |            |          |                          | # <b>*</b> ~ (                     | 2、中考资源网                                                                  | 88 i Q: | ∃ ∙⊂       |
| ▶   ★ ● 您还没有收藏, | 点击导入!                                                                             | •                                   |                                 |            |          |                          |                                    |                                                                          |         |            |
|                 | 小学资源网 - 欢迎悠 【登录】                                                                  | [注册]                                |                                 |            | 作者社      | ☑ 网站服务项目 使用              | 帮助 在线留言                            | 在线充值 旗下网站 >                                                              |         | -          |
|                 | 小学资:<br>www.xj5u                                                                  | 源网<br>.com                          | 请输入关键字                          |            | ٩        | @加入校园通                   | 🛃 资源精准推                            | 送 🕃 在线充值                                                                 |         |            |
|                 | ☆ 资源导航                                                                            |                                     |                                 |            | 他学科 同步备课 | 专辑汇编 小升初                 |                                    | 在线组卷                                                                     |         |            |
|                 |                                                                                   |                                     |                                 |            |          |                          |                                    |                                                                          |         | 1          |
|                 |                                                                                   |                                     |                                 |            |          |                          |                                    |                                                                          |         | 在线索        |
|                 |                                                                                   | 小                                   | 学资源网                            | 在线组卷       | 平台 3.0 公 | 测正式开                     | ita (                              |                                                                          |         | 霢          |
|                 |                                                                                   |                                     |                                 |            |          |                          | 欢迎。                                | 来到小学资源网                                                                  |         |            |
|                 |                                                                                   |                                     |                                 |            |          |                          | 登录                                 | 12.00                                                                    |         |            |
|                 |                                                                                   |                                     | 用心                              | 3做产品,我     | 式们一直在努   | うわ!                      |                                    |                                                                          |         |            |
|                 |                                                                                   |                                     |                                 |            |          |                          | ① 个人上传                             | ☑ 开通校园通服务                                                                |         |            |
|                 | R注册——初中載字# × 十<br>● ▲ https://www.zk5<br>の注意入1<br>中考資源例 - 次紀② [1<br>WWW.zk5ucom [ | w.com/Index.h<br>録] (注册)<br>つ 考 资源[ | imi<br>Matematika<br>Matematika | 您想搜索内容的关键字 |          | 11者社区 网络服务项目<br>Q (Q)加入+ | □ +<br>他用帮助 在组<br>交 <b>团通 ぞ 资调</b> | <ul> <li>Q. 中考资源网</li> <li>(編章 在线先重 数下网站</li> <li>(編本推送 ) 全线先</li> </ul> | - E     | а –<br>д – |
|                 | * 5                                                                               | ~                                   |                                 |            | 调件士区 梦   | ****                     | 抽应之为                               |                                                                          | new     |            |
|                 |                                                                                   |                                     | 向少苗床 专相儿                        |            | 味汁を区 教   | *****                    | 地区专场                               | 11者以证 住线组卷                                                               |         |            |
|                 | ■ 初中階×                                                                            |                                     |                                 |            |          |                          |                                    | 欢迎来到中考资源网                                                                |         |            |
|                 | 部初中英语                                                                             | ÷ >                                 |                                 |            |          |                          |                                    | 用户名                                                                      |         |            |
|                 | ·亲· 初中物理                                                                          |                                     |                                 |            |          |                          |                                    | 密码                                                                       |         |            |
|                 | © 初中化学                                                                            | e >                                 |                                 | - +k 1     | 古も       | X                        |                                    | □记住密码 忘记密码                                                               |         |            |
|                 | ☑ 初中生物                                                                            | , ,                                 | and have                        |            | 1 ×      |                          | -                                  | 登录注册                                                                     |         |            |
|                 | 寒 道德与注                                                                            | 治 >                                 | The second second               |            |          |                          | I THE IS                           | 服冬执线                                                                     |         |            |
|                 | の 初中历史                                                                            | >                                   | -                               | (CRARENE   |          |                          | A DECK                             | 110-83629212                                                             |         |            |

【网站说明】网站兼容当前所有浏览器,但小学资源网中考资源网官 网推荐使用 360 极速浏览器进行访问使用。因 360 极速浏览器兼容 好下载资源速度快。

### 二、小学资源网或中考资源网校园通账号开通

1: 学校管理员通过校长管理平台统一给学校老师开通

管理员给老师们开通后,每位教师都会收到一条开通成功的短信 提示,短信内容包含用户名和密码。

| ☆ 登录页                                | 教师服务管理 批量添加了 <del>账</del> 号 添加子 <del>账</del> 号 注册账号转换子账号 |
|--------------------------------------|----------------------------------------------------------|
| ☆ 大数据分析系统                            | <u> </u>                                                 |
|                                      | 批量添加: 上传文件 下物示范或指                                        |
|                                      |                                                          |
| 也 下载管理                               | ₩ <u>古院一</u> 型月:                                         |
| □□□□□□□□□□□□□□□□□□□□□□□□□□□□□□□□□□□□ | 确认添加                                                     |
|                                      |                                                          |

2: 学校老师自行开通

在个人中心-----个人信息内找到**关联校园通**,输入学校关联码开通 使用。

## 三、登录小学资源网或中考资源网

1: 校园通账号开通成功后,点击网站的登录,输入用户名或密码登录即可。

小学资源网登录

|               | 小学资源网 - 欢迎您 【登录】 【 | 注册】           | 作者社区 网站服务项目 使用帮助 在线留言 在线充值 旗下网站 > |           |
|---------------|--------------------|---------------|-----------------------------------|-----------|
|               | 小学资源<br>www.xj5u.c | 〔 [ÀÀ]<br>iom | 八关證字                              |           |
|               | ☆ 资源导航 ::          | ☰ 首页 语文       | × 小丹初 视频专区 在线组卷                   |           |
|               |                    | >             | www.xj5u.com                      | 今在        |
|               |                    | >             | → 手切/邮箱/用户名                       | 校园        |
| 1. Sector     |                    | <u> </u>      |                                   | 编辑        |
|               |                    | > 500 miles   |                                   | 充值        |
| min           |                    | > ** : 生      |                                   | 校团        |
| -             |                    | ,将史           | 登录 立个人上传 ② 开通校园通题务                | 010-8     |
| in the second |                    |               | 使用其他方式登录                          | 1881      |
| -             |                    |               | ● 截信日時登录                          | 充<br>1291 |
|               | A 中日更新 1299赛       | 🗖 昨日更新 1649赛  | 快来注册账号吧>> 1652.45GB ♣ 校园通会员 1659所 | 1381      |
|               |                    |               | ♀ 精品专区                            |           |

## 中考资源网登录

| 中考遊源网-欢迎您 [登录] [                                                                                                    | <sup>注册]</sup>                        | 作者社区 网络服务项目 使用等物 在线窗窗 在线充置 旗下网站 >                                                 |                   |                                                                                                    |                                                                                                    |  |
|----------------------------------------------------------------------------------------------------|---------------------------------------|-----------------------------------------------------------------------------------|-------------------|----------------------------------------------------------------------------------------------------|----------------------------------------------------------------------------------------------------|--|
| www.zk5u.com                                                                                                    | 同步各课                                  | 1000000000000000000000000000000000000                                             | × 地区专站            | 作者认证 在线组卷                                                                                               |                                                                                                    |  |
| 日         初中街文           回         初中街文           ピ         初中央语           ※         初中物理           ©         初中化学           ビ         初中化学           ビ         初中生物           本         道徳与法治           ①         初中历史 |                                       | www.zkSucom / ひんがい3<br>手机/邮箱/用件名<br>密码<br>□ 记住密码 忘记密码 ?<br>登录                     |                   | <ul> <li>次迎来到中考资源网</li> <li>用户名</li> <li>ごの</li> <li>□ご住意码 忘记意码</li> <li>登录 注册</li> <li>服务热线</li> </ul> | <ul> <li>○ 在线客服 ▶</li> <li>校 団 通 (1)</li> <li>編編 転服 (2)</li> <li>技 木 本服 (2)</li> <li>充 儀 森服 (2)</li> <li>校 団 通 (2)</li> <li>校 団 通 (2)</li> <li>校 団 通 (2)</li> <li>校 団 通 (2)</li> <li>技 木 本 (2)</li> <li>技 木 本 (2)</li> <li>技 木 答 (2)</li> </ul> |  |
| ♀ 初中地環<br>営 本日更新 709 参<br>专 颐 推 荐 →                                                                                                    | > *********************************** | 使用其他方式重要<br>◆ <b>常做日刊登录</b><br>使用注册用号码-><br>日 日 日 日 日 日 日 日 日 日 日 日 日 日 日 日 日 日 日 | 1658.58 GB<br>课专题 | 010—83629212<br>♣ 校園通会员 1553 所<br>资源征集 =====                                                            | 18811059739<br>充值咨询<br>13810009129                                                                                                    |  |